# Window 部署 PHP 项目

作者: judge

- 原文链接: https://ld246.com/article/1596767730727
- 来源网站:链滴
- 许可协议:署名-相同方式共享 4.0 国际 (CC BY-SA 4.0)

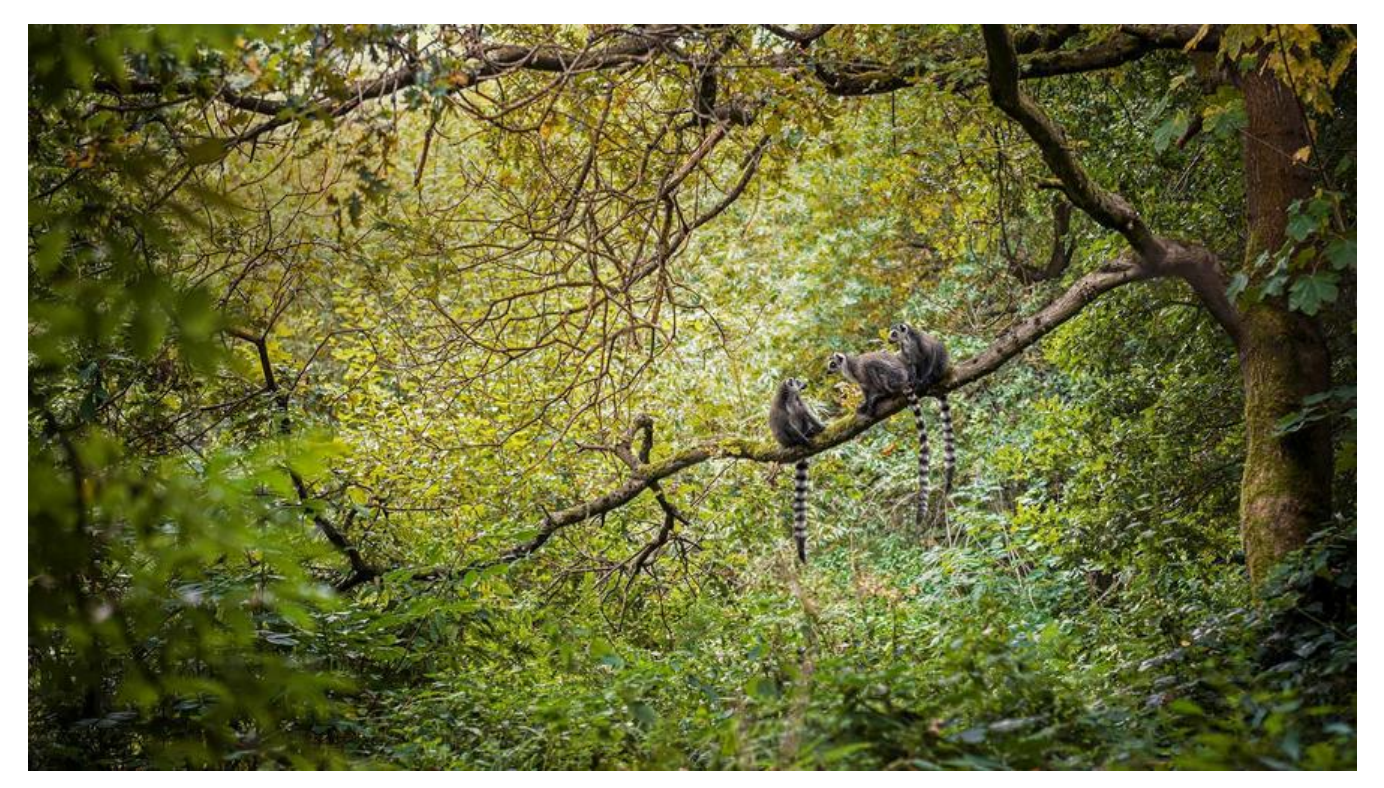

## 下载PHP study集成环境

https://www.xp.cn/

打开软件下载需要的程序,如 mysql nginx

## Composer手动安装composer.phar

1. 下载composer.phar包

地址: https://getcomposer.org/download/

2.移动composer.phar

### Mac 或 Linux 系统:

打开命令行窗口并执行如下命令将前面下载的 composer.phar 文件移动到 /usr/local/bin/目录下面:

复制

sudo mv composer.phar /usr/local/bin/composer

### Windows 系统:

1. 找到并进入 PHP 的安装目录(和你在命令行中执行的 php 指令应该是同一套 PHP)。
2. 将 composer.phar 复制到 PHP (如果是php study安装, php目录在 phpstudy\_pro\Extensio s\php) 的安装目录下面,也就是和 php.exe 在同一级目录。
3. 在 PHP 安装目录下新建一个 composer.bat 文件,并将下列代码保存到此文件中。

@php "%~dp0composer.phar" %\*

4.配置PHP环境变量

#### 配置目录和php.exe同级目录

最后重新打开一个命令行窗口试一试执行 php -v 看看是否正确输出PHP版本号

最后重新打开一个命令行窗口试一试执行 composer --version 看看是否正确输出composer版本号

5.更新composer

# 更换composer镜像源为阿里云

说一说我为什么会更换镜像源,今天我准备给公司的项目添加一个 Excel 导出的功能,需要 PhpSpre dsheet 插件来实现我的功能。输入命令发现提示我 Authentication required (packagist.laravel-chi a.org):

what?这是什么提示我需要用户名。不对啊平常都没有出现这个问题。我就去查百度了发现原来 lara el-china 的 package 镜像站将要停止运营了,这个消息并不是很好。用了很久的镜像站了,非常不 。哎,人家也坚持了两年已经很不错了。没办法我只能更换了。下面是我更换为阿里云镜像的操作步 :

官网: https://developer.aliyun.com/composer

### 全局替换

\$ composer config -g repo.packagist composer https://mirrors.aliyun.com/composer/ \$ composer clear-cache # 此步奏选泽性操作, 清除所有 package 缓存。

#### 当前项目替换

\$ cd 项目目录 \$ composer config repo.packagist composer https://mirrors.aliyun.com/composer/

## 通过composer下载php项目依赖

打开cmd

选中php项目目录

使用命令 composer install 或者composer update 下载依赖

#### 通过PHPstudy中的集成环境访问php项目

1.打开php study, 首页, 打开需要的依赖程序 mysql, nginx并启动

2.创建网站

- 2.1 域名可以随便填写,比如项目名称.com2.2 根目录选中项目目录的public文件夹

3.打开浏览器访问自定义域名

4.创建成功